## Microsoft PowerPoint Практическая работа №1

Цель: формирование навыков по созданию слайдов, гиперссылок, настройки анимации, переходов в программе Microsoft PowerPoint.

## Ход работы:

- 1. Создайте в своей папке презентацию Microsoft PowerPoint и назовите 1.
- 2. На вкладке Главная нажмите кнопку Создать слайд и выберите Пустой слайд.

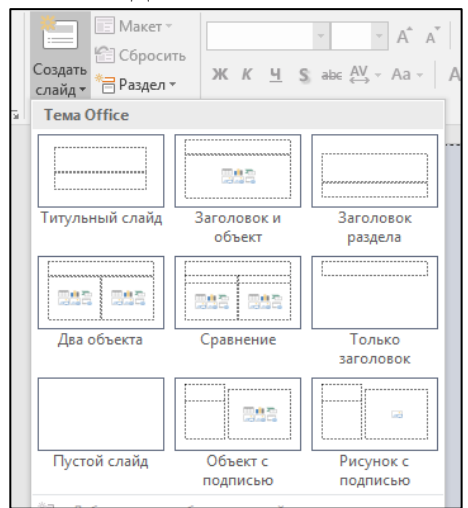

3. Используя кнопку Надпись на вкладке Вставка, создайте слайд по образцу (для наименования техникума используйте шрифт – 18, для названия презентации – 60, полужирное начертание).

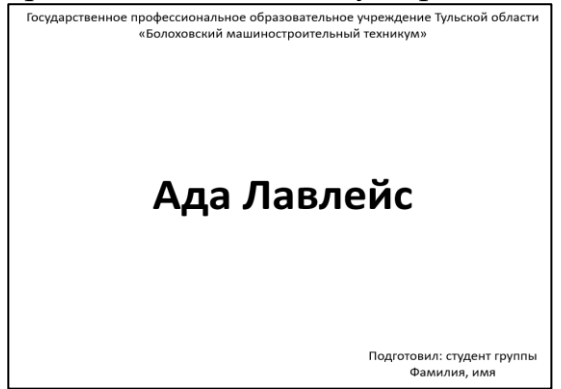

- 4. Перейдите на вкладку Главная, создайте еще один пустой слайд.
- 5. Используя кнопку Надпись на вкладке Вставка, создайте слайд по образцу (для заголовка «Содержание» используйте шрифт 48, полужирное начертание, для текста 40).

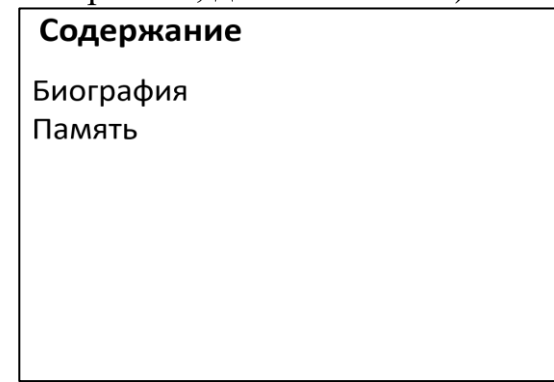

6. В поисковой строке браузера введите Ада Лавлейс. Перейдите на сайт Википедия.

7. Правой кнопки мыши нажмите на картинку (фото Ады Лавлейс). В появившемся меню выберите Копировать изображение.

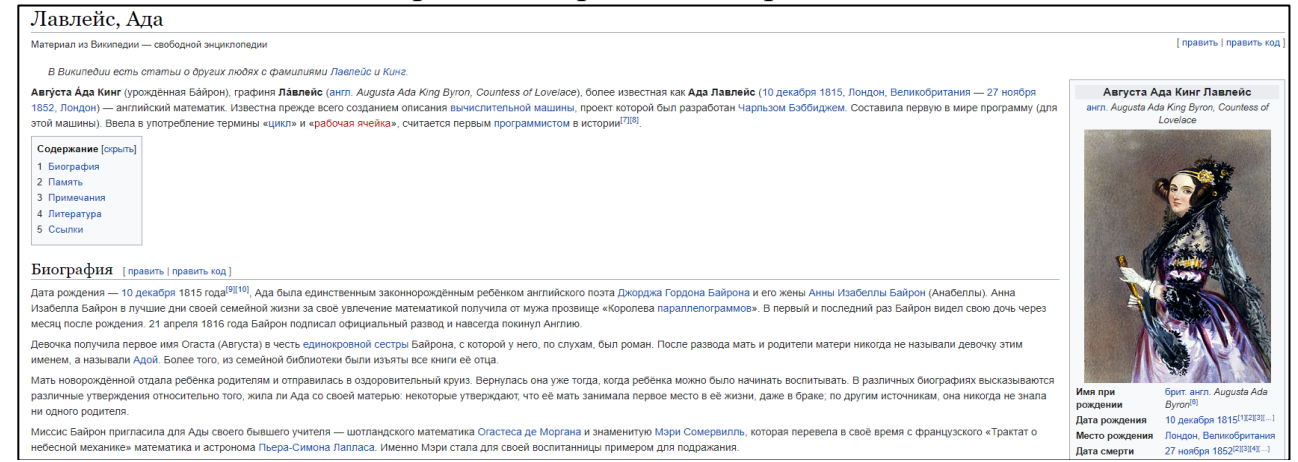

- 8. Перейдите в презентацию. Щелкните правой кнопкой мыши и выберите Вставить.
- 9. Увеличьте и разместите картинку по образцу.

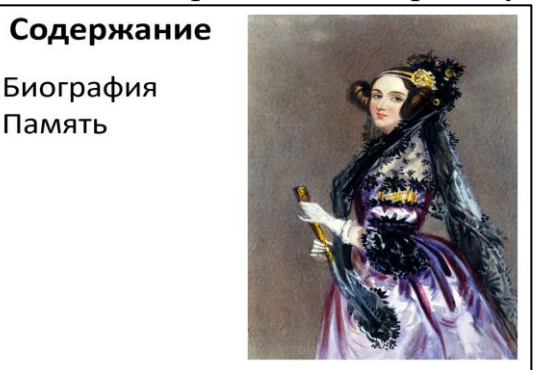

10.В левой части программы нажмите правой кнопкой мыши на второй слайд. В появившемся меню выберите Дублировать слайд.

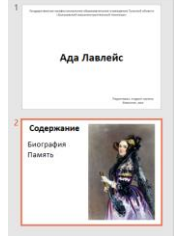

11.На третьем слайде удалите картинку (нажмите на картинку, а потом клавишу Delete на клавиатуре) и оформите слайд по образцу. Прямоугольник с текстом растяните по ширине слайда.

| Биография           | ¢  |
|---------------------|----|
| Биография<br>Память | °° |
|                     |    |
|                     |    |
|                     |    |

12.Перейдите на сайт Википедия, скопируйте текст (два предложения), на слайде выделите тест (биография, память) и нажмите Вставить. Удалите текст в скобках как в образце.

## Биография

Авгу́ста А́да Кинг, графиня Ла́влейс, более известная как Ада Лавлейс (10 декабря 1815, Лондон, Ве ликобритания — 27 ноября 1852, Лондон) — английский математик. Известна прежде всего созданием описания вычислительной машины, проект которой был разработан <u>Чарльзом Бэббиджем</u>.

13. Нажмите на рамку, в которой находится текст. Сделайте выравнивание текста по ширине, красную строку (используйте клавишу Tab), удалите гиперссылки (для этого необходимо поставить курсор в конце гиперссылки и нажать на клавиатуре клавишу Backspace).

| Биография           |                           |
|---------------------|---------------------------|
| Авгу́ста А́да Кинг, | графиня <b>Ла́влейс</b> , |
| более известная     | н как <b>Ада</b>          |
| Лавлейс (10 декабря | 1815, Лондон, Ве          |
| ликобритания        | — 27                      |
| ноября 1852, Лондо  | он) — английский          |
| математик. Известн  | а прежде всего            |
| созданием описания  | а вычислительной          |
| машины, проект      | которой был               |
| разработан Чарльзом | и Бэббиджем.              |

14. В левой части программы нажмите правой кнопкой мыши на третий слайд. В появившемся меню выберите Дублировать слайд. Выполните редактирование слайда по образцу:

| T approximate a state of the state of the st | Биография                                                                                                    |
|----------------------------------------------------------------------------------------------------|----------------------------------------------------------------------------------------------------|
| Ада Лавлейс                                                                                                    | <b>Ада Лавлейс</b> составила первую в                                                                              |
| (Applement Pages) representations                                                                                                    | мире программу для вычислительной                                                                                  |
| 2 Содержание<br>Высграфи:<br>Памита                                                                                                    | машины. Ввела в употребление<br>термины «цикл» и «рабочая ячейка»,<br>считается первым программистом в<br>истории. |
| З Биография<br>округа Аур Кинг, градинит Лакиейс,<br>класткая как. Ара<br>Лакиейс (10 денабря 1813). Гондол, Ве<br>инсобритания — 27<br>нообря 1852, Лондон, — ектиноски<br>математик. Известия прекце всего<br>созданием ситаснит выности посности<br>мацины, пресет эсторой был<br>празработат чаратаки забождено.                                                                                                    |                                                                                                    |

- 15. На вкладке Вставка нажмите кнопку Фигуры, в управляющих кнопках выберите кнопку Домой и добавьте кнопку в нижнем правом углу.
- 16.В появившемся окне выберите Слайд..., а потом слайд 2. Нажмите Ок.

| Настройка действия                                                  | ? ×                                             | Биография                                                      |
|---------------------------------------------------------------------|-------------------------------------------------|----------------------------------------------------------------|
| Щелчок мышью Поместите указатель м                                  | мыши на                                         | Ада Лавлейс составила первую в                                 |
| Действие по щелчку мыши<br>О <u>Н</u> ет<br>Перейти по гиперссылке: |                                                 | мире программу для вычислительной машины. Ввела в употребление |
| Слайд                                                               | $\sim$                                          | термины «цикл» и «рабочая ячейка»,                             |
| Гиперссылка на слайд                                                |                                                 | считается первым программистом в                               |
| <u>С</u> лайд:                                                      | оосмотр                                         | истории.                                                       |
| 1. Слайд 1<br>2. Слайд 2<br>3. Слайд 3<br>4. Слайд 4<br>5. Слайд 5  | <b>Содержание</b><br><u>Биография</u><br>Память |                                                                |

17.В левой части программы нажмите правой кнопкой мыши на четвертый слайд. В появившемся меню выберите Дублировать слайд. Выполните редактирование слайда по образцу (текст используйте из Википедии):

## Память

| B 197   | ′5 го | ду № | 1ини  | стерств | о об  | ороны  |
|---------|-------|------|-------|---------|-------|--------|
| США г   | ірин  | яло  | рец   | ение    | 0 1   | начале |
| разрабо | отки  | ун   | ивер  | сально  | ГО    | языка  |
| програм | лмир  | ован | ния.  | Минис   | гр од | цобрил |
| и проен | кт, и | пре  | дпола | агаемо  | е на  | звание |
| для     | бу    | дуще | его   | язь     | ыка   | —      |
| «Ада».  | 10    | дека | абря  | 1980    | года  | а был  |
| тверж,  | цён с | танд | арт я | ізыка.  |       |        |
|         |       |      |       |         |       |        |

18. Перейдите на второй слайд. Выделите слово Биография. На вкладке Вставка нажмите кнопку Гиперссылка. В появившемся окне выберите Место в документе и Слайд 3. Нажмите Ок.

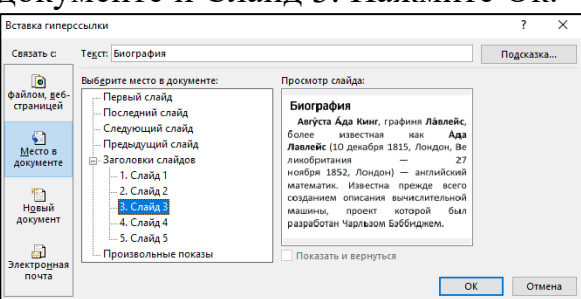

- 19. Выделите слово Память. На вкладку Вставка нажмите кнопку Гиперссылка. В появившемся окне выберите Место в документе и Слайд 5. Нажмите Ок.
- 20.Нажмите клавишу F5, проверьте работу гиперссылок и управляющих кнопок.
- 21.Выделите пятый слайд. Перейдите на вкладку Главная, добавьте пустой слайд и надпись (размер шрифта 60, полужирное начертание):

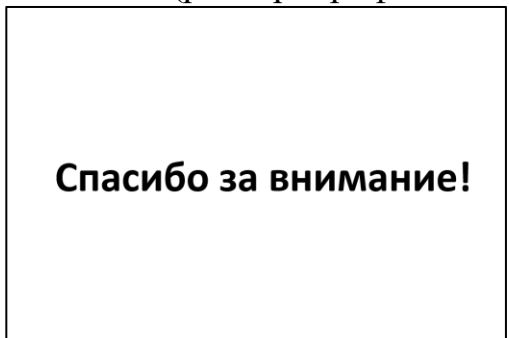

22.В поисковой строке браузера введите Смайлы гиф. Перейдите в раздел Картинки. Правой кнопки мыши нажмите на картинку. В появившемся меню выберите Копировать изображение. Перейдите в презентацию. Щелкните правой кнопкой мыши и выберите Вставить.

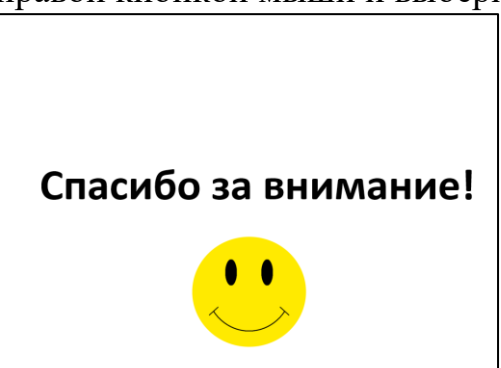